## How to Access and Print a Nurse Aide Certificate

The print certificate option is only available from the main Michigan TMU© website (<u>https://mi.tmutest.com</u>):

- Click on 'SEARCH MICHIGAN REGISTRY'
- Do not sign in to your record

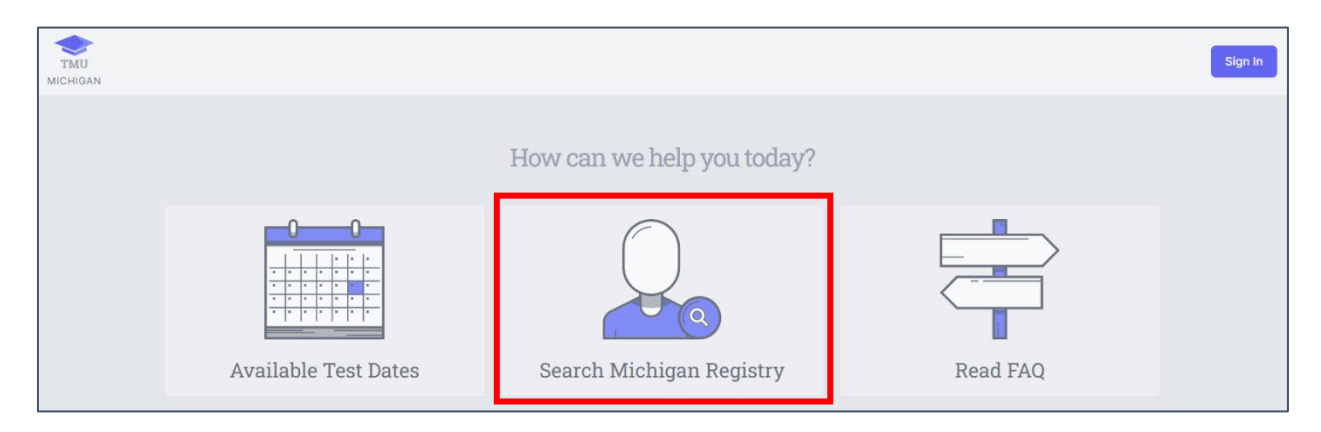

You can search by Name, SSN, Registry Number or Misconduct (brings up a list of people with misconduct history):

• Click 'Search' after you have typed in a name, SS# or Registry # under 'LOOK FOR – Enter search here'

| TMU<br>MICHIGAN          |                                                          |                                          |          | Sign In |
|--------------------------|----------------------------------------------------------|------------------------------------------|----------|---------|
| Home > Search            |                                                          |                                          |          |         |
| Michigan Registry Search |                                                          |                                          |          |         |
|                          |                                                          |                                          |          |         |
|                          | SEARCH BY *                                              | LOOK FOR *                               |          |         |
|                          | Name<br>Name<br>SSN<br>Registration Number<br>Misconduct | Enter search here                        | Q Search |         |
|                          |                                                          |                                          |          |         |
|                          | Plea                                                     | ase enter your search in the form above. |          |         |

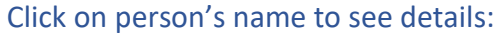

| TMU<br>MICHIGAN                                                                 |             |          |                           |          |
|---------------------------------------------------------------------------------|-------------|----------|---------------------------|----------|
| Home > Search                                                                   |             |          |                           |          |
| Michigan Registry Search                                                        |             |          |                           |          |
|                                                                                 | SEARCH BY * |          | LOOK FOR *                |          |
|                                                                                 | Name        | ~        | Candidate, Sample         |          |
|                                                                                 |             | Click or | n a person to see details | Q Search |
| Candidate, Sample<br>Canton, MI 48188                                           |             |          |                           |          |
| <ul> <li>Has Active Certifications</li> <li>No history of misconduct</li> </ul> |             |          |                           |          |

Click on '**Print This Page**', or '**Print**' to the right of the certification history:

| TMU<br>MICHIGAN                   |        |                      |            | Sign In |
|-----------------------------------|--------|----------------------|------------|---------|
| Home > Search Registry > ., Priya |        |                      |            |         |
| Michigan Registry Details         |        |                      |            |         |
|                                   |        | Print This Pag       | ge         |         |
| Misconduct History                |        |                      |            |         |
|                                   |        | No history of miscor | nduct      |         |
| Certification History             |        |                      |            |         |
| CERTIFICATION                     | STATUS | ISSUED               | EXPIRES    |         |
| Nurse Aide<br>M1000000000         | Active | 04/10/2021           | 04/30/2023 | Print   |

## Example of a Michigan Nurse Aide Registry certification:

|                   | tory  |                      |      |  |
|-------------------|-------|----------------------|------|--|
|                   |       | No history of miscon | duct |  |
|                   |       |                      |      |  |
| Certification His | storv |                      |      |  |
|                   |       |                      |      |  |

If you have any questions, please call us at (800)393-8664.